## **Matrix How To**

## **Add Additional Search Criteria**

| Frequently Used Fields                                                                                                    |                     |                                                                                                    |                      |
|----------------------------------------------------------------------------------------------------|---------------------|----------------------------------------------------------------------------------------------------|----------------------|
| These are the frequently used search fields<br>customized searches.                                                                                                    | ; you can add the   | m to your search page to create                                                                                                    |                      |
| Available Fields Additional Information Anticipated Yearof Completion Architectural Style Association Fee Frequency Secondar Association Fee Frequency Tertiary Association Fee Includes Association Fee Primary Association Fee Secondary Association Fee Tertiary Association Management Type Association Management Type Secor | Add -><br>Remove <- | Selected Fields 4<br>Site Features<br>Association Fee Frequency<br>Withdrawn Date<br>Association Fee Includes<br>Association Management Type<br>Zoning<br>Well Depth<br>Week Remarks<br>Model | Move Up<br>Move Down |
| G Back                                                                                                    | _                   |                                                                                                    |                      |

- Use the "Move Up" or "Move Down" buttons 5 to select the display order of the "Selected Fields"
- Click "Back" to use "Selected Fields"

Note: These fields will only become a part of your default search criteria if you logout of Matrix at the conclusion of your session

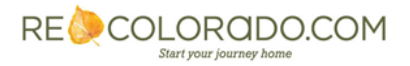